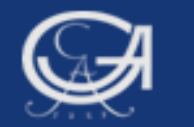

# Sommersemester 2009, Statistik mit SPSS

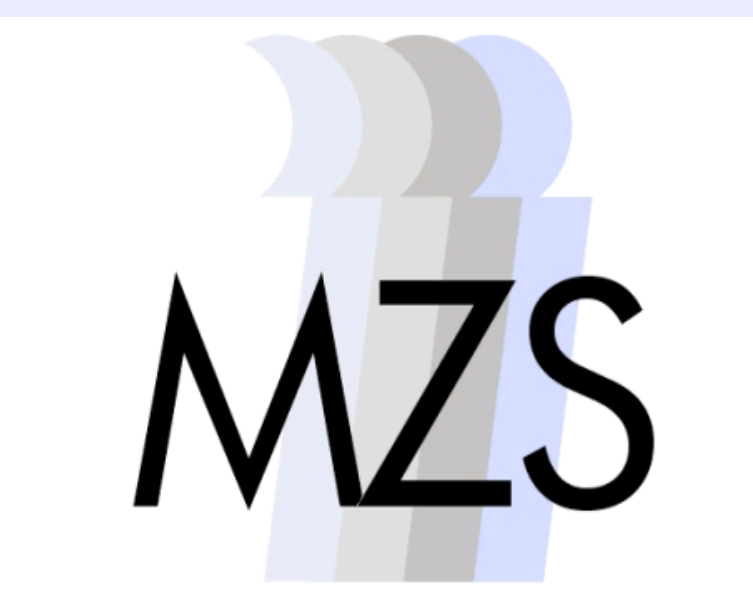

Methodenzentrum Sozialwissenschaften

Göttingen, 26. August 2009

**Dozentin: Anja Mays** 

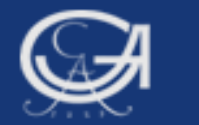

# **Überblick: Grafiken und Tabellen bei SPSS**

- 1. Überblick über Grafiken
- 2. Diagramm-Editor
  - Datenbeschriftungen
  - Farben ändern
  - Effekte (z.B. 3D-Effekte, Schattierung)
  - Ändern der Skala
  - Vorlagen speichern und zuweisen u.a.
- 3. Pivot-Tabellen

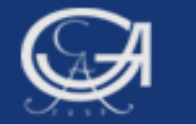

# Übersicht über die SPSS- Standardgrafiken

|              | 🚺 *Wahl                      | studie 2005.sa                     | v [Dater           | nSet2] -   | SPSS Da              | ten-Edito         | r                           |                                     |              |      |
|--------------|------------------------------|------------------------------------|--------------------|------------|----------------------|-------------------|-----------------------------|-------------------------------------|--------------|------|
|              | Da <u>t</u> ei <u>B</u> earl | beiten <u>A</u> nsicht Da <u>t</u> | en T <u>r</u> ansf | ormieren 🧳 | Anal <u>y</u> sieren | Diagramme         | E <u>x</u> tras <u>F</u> er | nster <u>H</u> ilfe                 |              |      |
|              | 🖻 📙 🚊 🚺                      | • • • 📥 🖬 📭                        | A 📲 f              |            | 📑 🛯 🖗 📑              | 🛄 <u>D</u> iagram | merstellung                 |                                     |              |      |
|              | 1 : respid                   | 10551                              |                    |            |                      | ⊻eraltete         | e Dialogfelder              | 🕨 <u> B</u> alker                   | 1            |      |
|              |                              | respid                             | f003               | f005       | f006                 | f007_1            | f007_2                      | f( <mark>ﷺ <u>3</u>D-Ba<br/></mark> | lken         |      |
|              | 1                            | 10551                              | 5                  | 3          | 3                    | 1                 | 1                           | Flä <u>c</u> he                     | <b>;</b>     |      |
|              | 2                            | 10552                              | 5                  | 2          | 3                    | 1                 | 0                           | 💌 <u>K</u> reis                     | Tief         |      |
|              | 3                            | 10553                              | 4                  | 2          | 3                    | 0                 | 1                           | Boyple                              | +            |      |
|              | 4                            | 10554                              | 5                  | 2          | 2                    | 0                 | 0                           | Eehler                              | balken       |      |
|              | 5                            | 20369                              | 6                  | 3          | 4                    | 1                 | 1                           | A Bevölk                            | erungspyra   | mide |
|              | 6                            | 10382                              | 5                  | 4          | 3                    | 0                 | 0                           | 🔀 <u>S</u> treu                     | /Punkt-Diagr | ramm |
|              | 7                            | 10383                              | 4                  | 3          | 3                    | 0                 | 0                           | 🖬 Histog                            | ramm         |      |
|              | 8                            | 10384                              | 4                  | 3          | 4                    | 1                 | 1                           | Inter <u>a</u> ł                    | ti∨          |      |
|              | 9                            | 10385                              | 4                  | 2          | 4                    | 0                 | 0                           | 0                                   | C            | )    |
|              | 10                           | 10386                              | 3                  | 2          | 3                    | 0                 | 1                           | 0                                   | 0            |      |
|              | 11                           | 10959                              | 3                  | 3          | 4                    | 0                 | 0                           | 0                                   | 0            |      |
|              | 12                           | 10960                              | 5                  | 2          | 4                    | 0                 | 0                           | 0                                   | 0            |      |
|              | 13                           | 11263                              | 4                  | 3          | 4                    | 0                 | 0                           | 0                                   | 0            |      |
|              | 14                           | 11578                              | 6                  | 4          | 4                    | 1                 | 1                           | 1                                   | 1            | -    |
|              |                              |                                    |                    |            |                      |                   |                             |                                     |              |      |
| 9 (Channa 1) | Datenansic                   | ht Variablenansicht                |                    |            |                      |                   |                             |                                     |              |      |
| ottingen,    | Veraltete Dia                | alogfelder                         |                    |            |                      |                   | SPSS Prozes                 | sor ist bereit                      |              |      |

26. August 2009

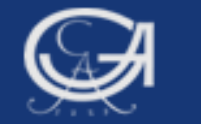

# **Bereits erstellte Grafiken**

| Balkendiagramm (einfach und gruppiert) | $\rightarrow$ fre |
|----------------------------------------|-------------------|
| Tortendiagramm                         | $\rightarrow$ fre |
| Boxplot (einfach und gruppiert)        | $\rightarrow$ exa |
| Histogramm (einfach und gruppiert)     | $\rightarrow$ fre |

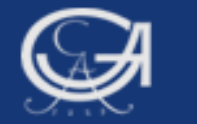

# Übersicht über die SPSS- Standardgrafiken

```
GRAPH (Auswahl)
```

```
[/TITLE='line 1' ['line 2']]
        [/SUBTITLE='line 1']
        {/BAR [{(SIMPLE)
                                }]=function/variable specification†
                                                                             }
               { (GROUPED)
                              }]=function/variable specification†
        {/LINE [{(SIMPLE)
                                                                             }
                { (MULTIPLE)
                              }
        {/PIE
                                                                             }
        {/HISTOGRAM[(NORMAL)]=var
                                                                            }
        {/SCATTERPLOT[{(BIVARIATE)}]=variable specification +++
                                                                             }
                       {(OVERLAY) }
                       { (MATRIX)
                                   }
                       {(XYZ)
        [/TEMPLATE=file]
        [/MISSING=[{LISTWISE**}][{NOREPORT**}][{EXCLUDE**}]]
                   {VARIABLE }] {REPORT
                                                 { INCLUDE
                                                           }
 Göttingen,
                                 Statistik mit SPSS
26. August 2009
```

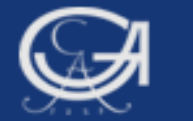

# **Grafiken bearbeiten**

| Da <u>t</u> e <u>B</u> earbeit, <u>A</u> nsich Da <u>t</u> er T <u>r</u> ansformie Anal <u>y</u> sier Diagramr E <u>x</u> tra <u>A</u> usführt <u>F</u> enstt <u>H</u> i | lfe      |
|----------------------------------------------------------------------------------------------------|----------|
| 🗁 🔜 📑 👆 🔿 🔶 🔳 🏪 📪 🔐 🕨 💊 🍬 🔃 🐄 🖶                                                                                                    |          |
| Arbeitsdatei: DatenSet2 🕶                                                                                                    |          |
| *****                                                                                                    | <b>•</b> |
| Beispiel 1, Tortendiagramm<br>von 'Politisches Wissen: Erst/Zweitstimme'<br>***********************************                                                          |          |
| fre f010.                                                                                                    |          |
| graph<br>/pie pct by f010<br>/title 'Politisches Wissen: Erst/Zweitstimme'.                                                                                              | •        |
|                                                                                                    |          |
| SPSS Prozessor ist bereit In 9 Col 17 OVR                                                                                                    |          |

Göttingen, 26. August 2009

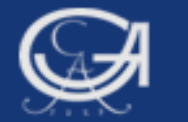

# Tortendiagramm

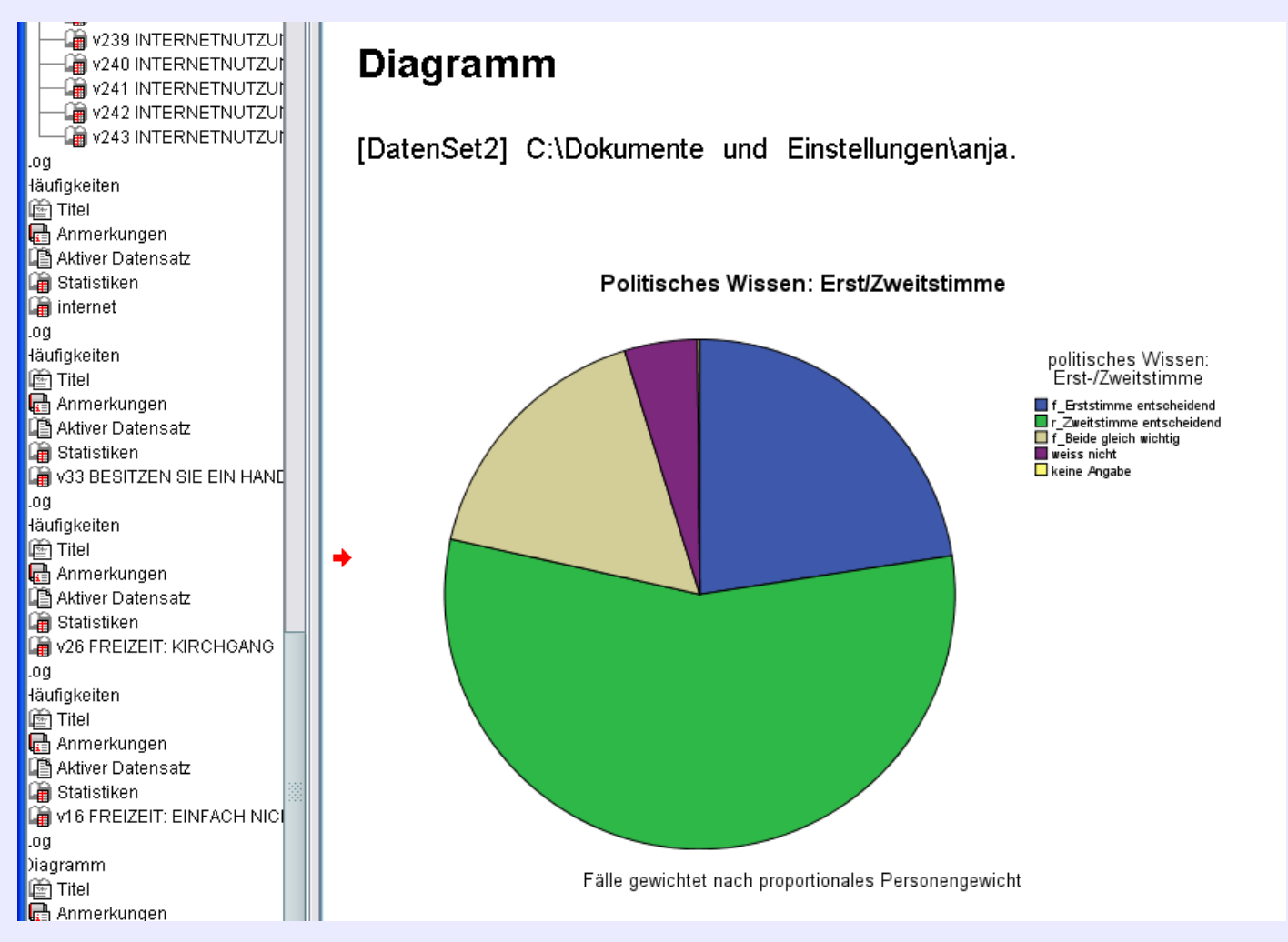

#### Göttingen, 26. August 2009

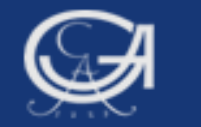

### Doppelklick: Diagrammeditor öffnen

Daten-Editor:

- Datenbeschriftung
   einblenden
- Farben ändern
- Effekte (z.B. 3D)
- Ändern der Skala
- Vorlagen speichern
   und zuweisen

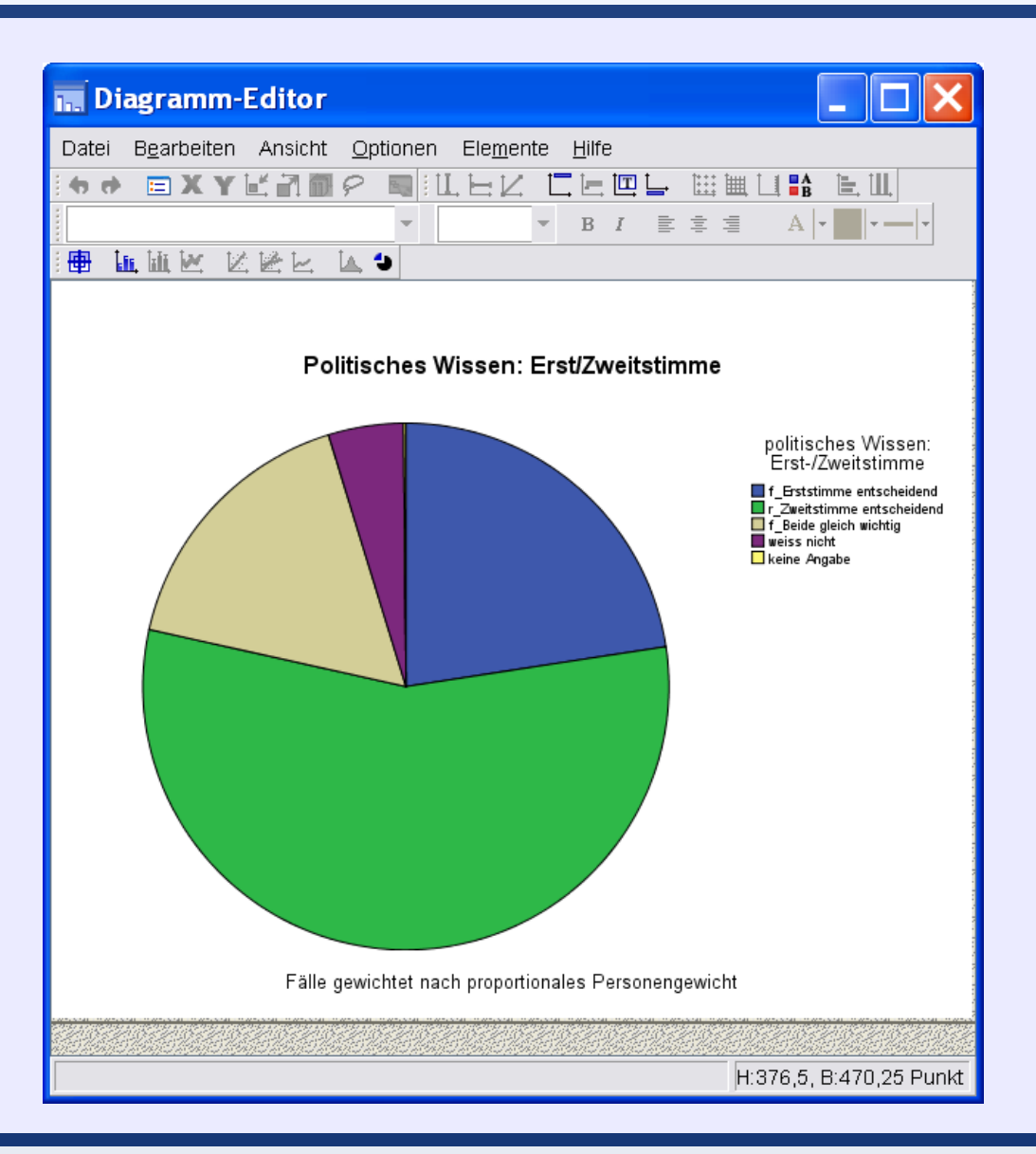

Göttingen, 26. August 2009

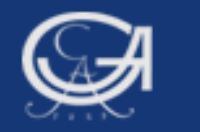

### Datenbeschriftung Einblenden:

- Grafik markieren (1x linke Maustaste)
- 2. Rechte Maustaste
- 3. Datenbeschriftung einblenden' anwählen

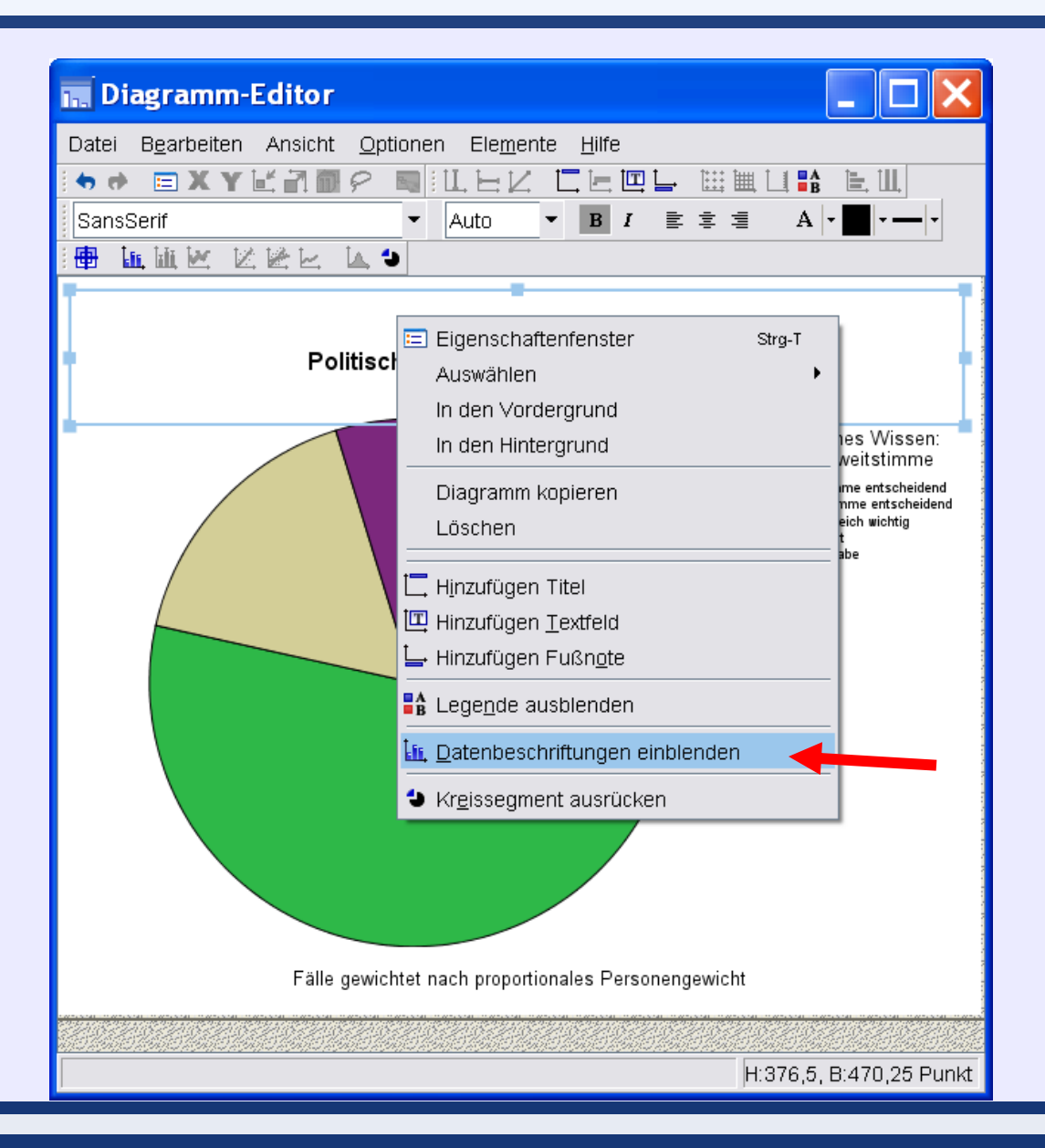

Göttingen, 26. August 2009

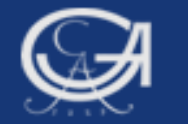

|                                                                                                    | Eigenschaften                                                                                                    | ×    |
|----------------------------------------------------------------------------------------------------|----------------------------------------------------------------------------------------------------|------|
| Datenwertelabels       Variablen         Diagrammgröße       Text-Layout       Textstil         Beschriftungen       Angezeigt:         Image: Prozent       Image: Prozent                                                                                                    | Datenwertelabels       Variablen         Diagrammgröße       Text-Layout       Textstil       Füllung und Rahmen       Zahlenfo         Beschriftungen         Angezeigt:       ✓         ✓ Prozent       ✓         ♦ politisches Wissen: Erst-/Zweitstimme (f010)                                                                                                    | rmat |
| Nicht angezeigt:                                                                                                    | Nicht angezeigt:                                                                                                    | t    |
| Beschriftungsposition       Anzeigeoptionen         Automatisch       ✓ Überlappende Beschriftungen i         Benutzerdefiniert       ✓ Anzeige mit Verbindung zwisch         Benutzerdefiniert       Beschriftungsfarbe an Dateneli         ✓       ✓         ✓       ✓         ✓       ✓         ✓       ✓         ✓       ✓         ✓       ✓         ✓       ✓         ✓       ✓         ✓       ✓         ✓       ✓         ✓       ✓         ✓       ✓         ✓       ✓         ✓       ✓         ✓       ✓         ✓       ✓         ✓       ✓         ✓       ✓         ✓       ✓         ✓       ✓         ✓       ✓         ✓       ✓         ✓       ✓         ✓       ✓         ✓       ✓         ✓       ✓         ✓       ✓         ✓       ✓         ✓       ✓         ✓       ✓         ✓       ✓ | Beschriftungsposition       Anzeigeoptionen         Automatisch       ✓ Überlappende Beschriftungen unterdrücken         Benutzerdefiniert       ✓ Anzeige mit Verbindung zwischen Linien und Beschriftungsfarbe an Datenelement anpassen         Beschriftungsfarbe an Datenelement anpassen       Eschriftungsfarbe an Datenelement anpassen         Zuweisen       Abbrechen | nger |
| Göttingen,<br>August 2009 St                                                                                                    | atistik mit SPSS                                                                                                    |      |

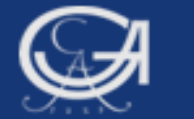

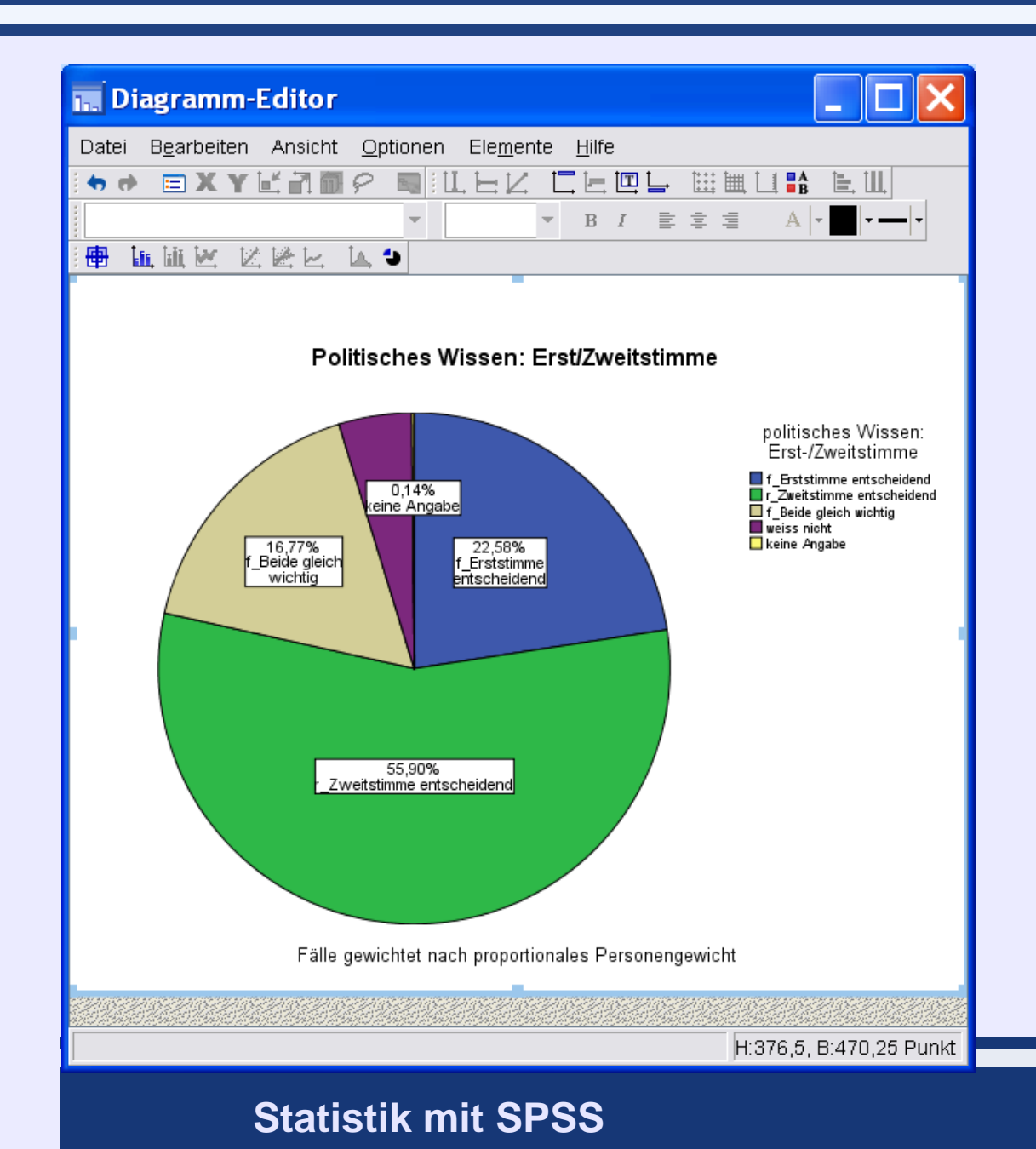

Göttingen, 26. August 2009

#### 11

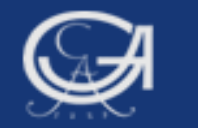

### Farbe ändern

- 1. Betreffendes Feld markieren
- 2. Rechte Maustaste
- 3. Eigenschaftenfenster
- 4. Füllung und Rahmen

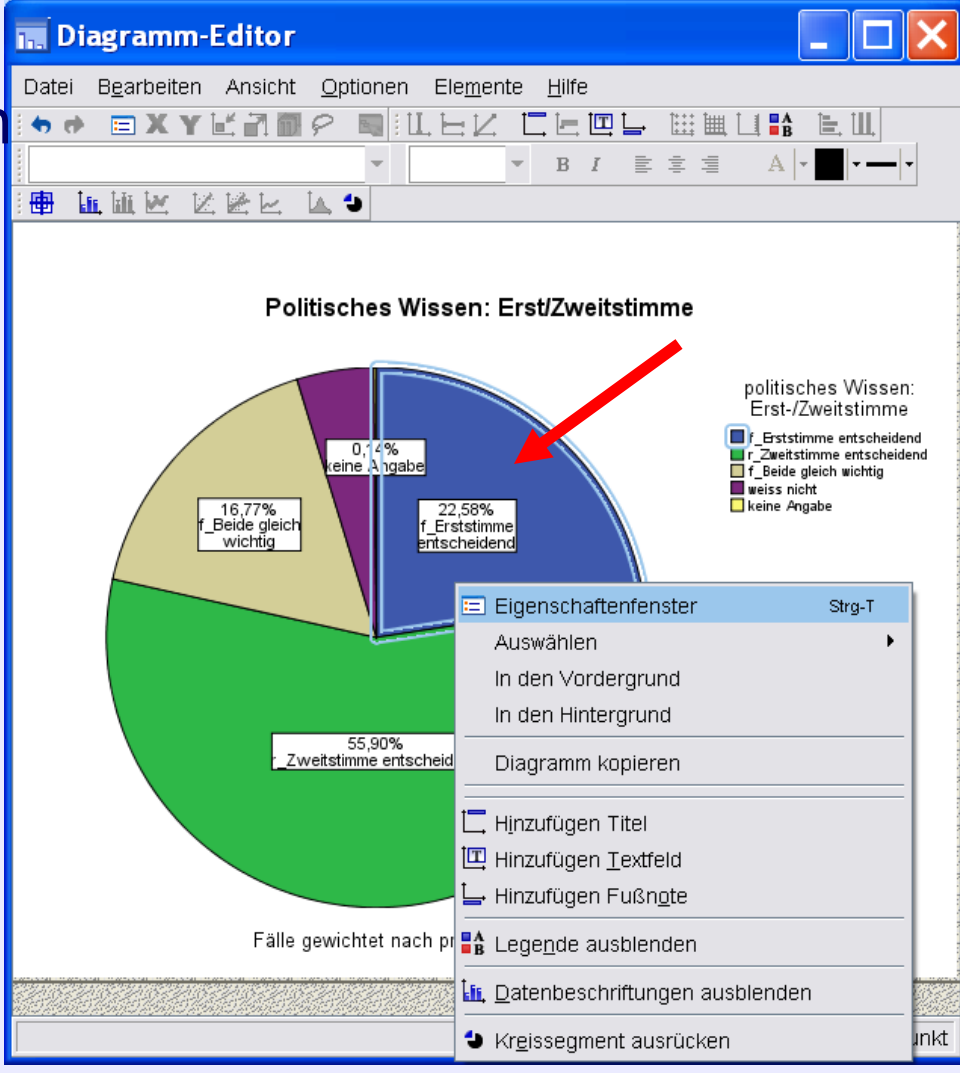

Göttingen, 26. August 2009

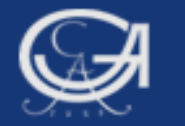

| Tiefe und Winkel Variablen<br>Diagrammgröße Füllung und Rahmen Kategorier<br>Vorschau<br>Farbe<br>E Cillen<br>E Cillen<br>E Cill | ligenschaften                                                                                                    | Eigenschaften                                                                                                    |
|----------------------------------------------------------------------------------------------------|----------------------------------------------------------------------------------------------------|----------------------------------------------------------------------------------------------------|
| Zuweisen Schließen Hilfe Zuweisen Abbrechen Hilfe                                                                                                    | Tiefe und Winkel Variablen<br>Diagrammgröße Füllung und Rahmen Kategorier<br>Vorschau<br>Farbe<br>Eüllen<br>(62, 88, 172)<br>Rahmen<br>Muster<br>Bearbeiten<br>(62, 88, 172)<br>Rahmenart<br>Stärke Stil<br>1  Rund | Tiefe und Winkel Variablen<br>Diagrammgröße Füllung und Rahmen Kategorier<br>Vorschau<br>Farbe<br>Eüllen Eüllen<br>(239, 51, 56)<br>Rahmen<br>(0, 0, 0)<br>Bearbeiten Zurücksetzen<br>(239, 51, 56)<br>Rahmenat<br>Stärke Stil Linjenenden<br>1 • Rund |
|                                                                                                    | Zuweisen S <u>c</u> hließen <u>H</u> ilfe                                                                                                    | Zuweisen Abbre <u>c</u> hen <u>H</u> ilfe                                                                                                    |

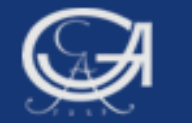

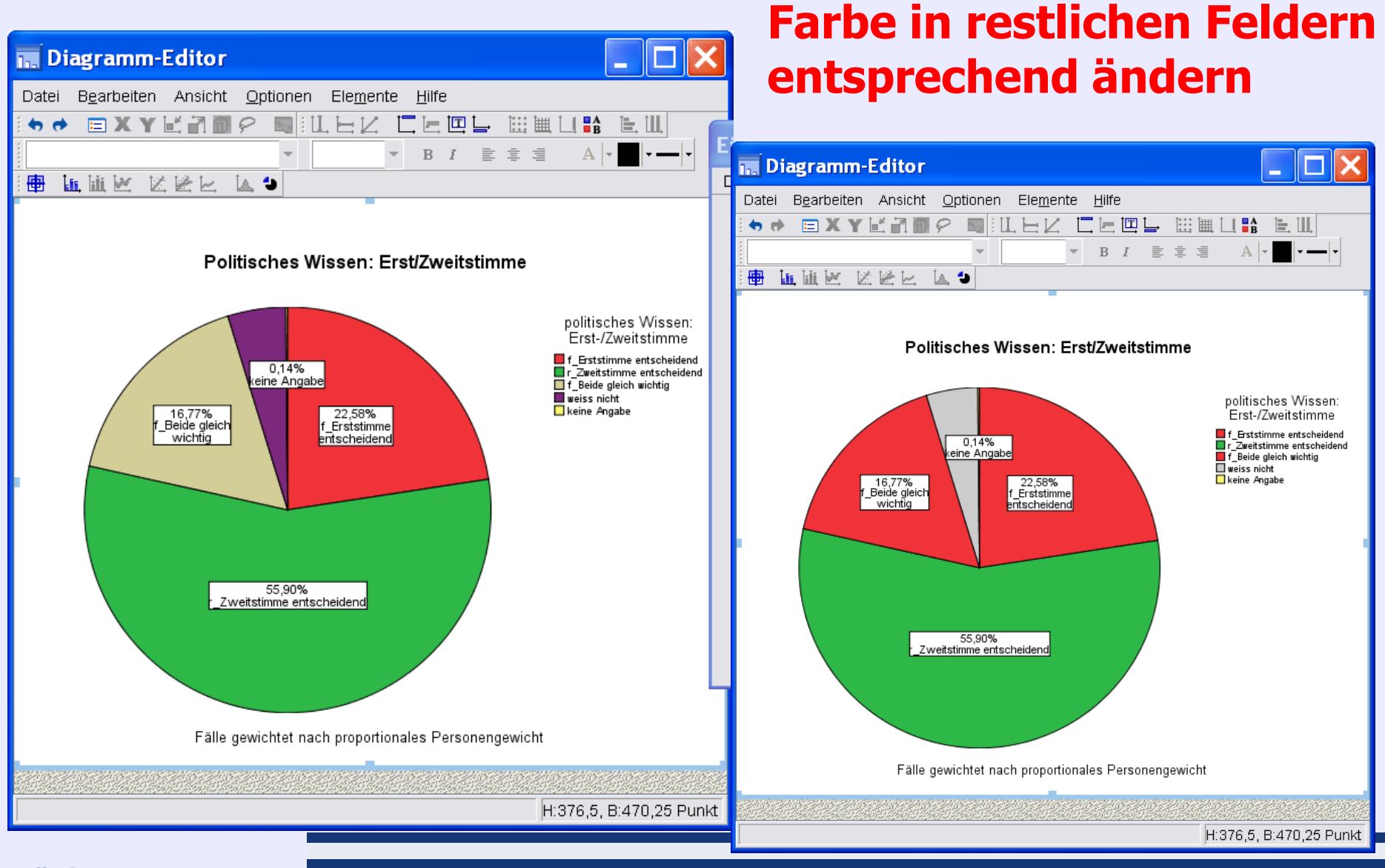

#### Göttingen, 26. August 2009

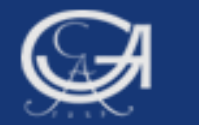

## Effekte einfügen

- 1. Grafik markieren
- 2. Rechte Maustaste
- 3. Eigenschaftenfenster
- 4. ,Tiefe und Winkel` anwählen

| Eigenschaften              | ×                                |
|----------------------------|----------------------------------|
| Tiefe und Winkel Variablen |                                  |
| Diagrammgröße Füllung und  | Rahmen Kategorien                |
| Effekt Winke               |                                  |
|                            | — <b>-</b> .                     |
|                            |                                  |
| Schatten                   | +<br>(-                          |
|                            | · 5                              |
|                            |                                  |
| Tiefe (%): 5               | <del>.</del> .                   |
|                            | -                                |
| Segmente positionieren     |                                  |
| Erstes Segment (U          | Ihrenposition): 12:00 🕶          |
| 4 Segmentreihenfolg        | e                                |
| 3 1 ) Im Ubrzeigersi       | nn                               |
|                            |                                  |
|                            | hrzeigersinn                     |
| Distanz                    |                                  |
| Weiter entfernt (100)      |                                  |
|                            |                                  |
| Distanz: 30                |                                  |
|                            |                                  |
| Näber (1)                  |                                  |
| Nanor (1)                  |                                  |
| Zuweisen                   | Abbre <u>c</u> hen <u>H</u> ilfe |
|                            |                                  |
|                            |                                  |

Göttingen, 26. August 2009

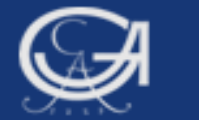

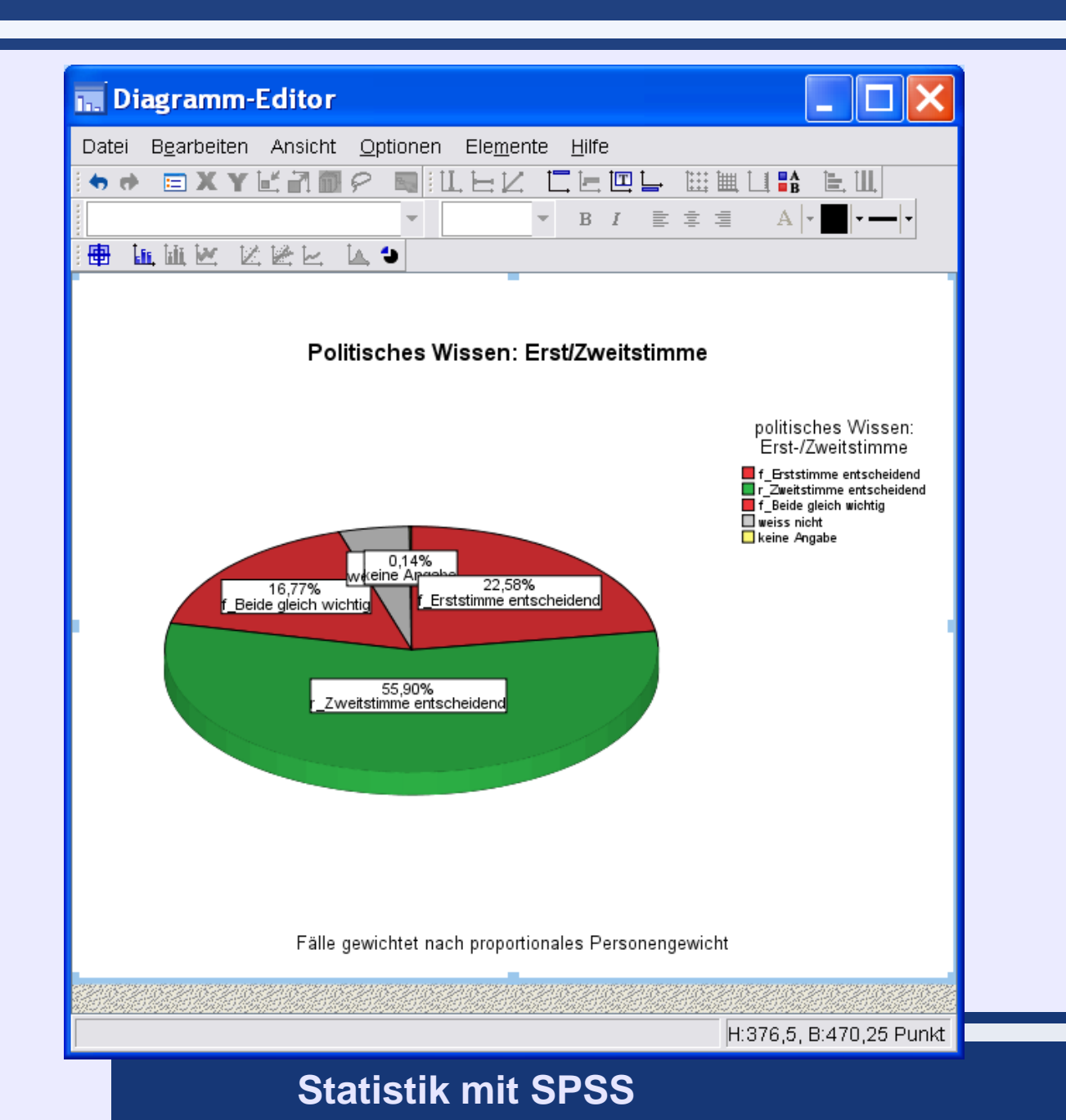

Göttingen, 26. August 2009

#### 16

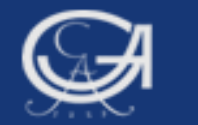

## Segment ausrücken

- 1. Segment markieren
- 2. Rechte Maustaste
- 3. ,Kreissegment ausrücken' anwählen

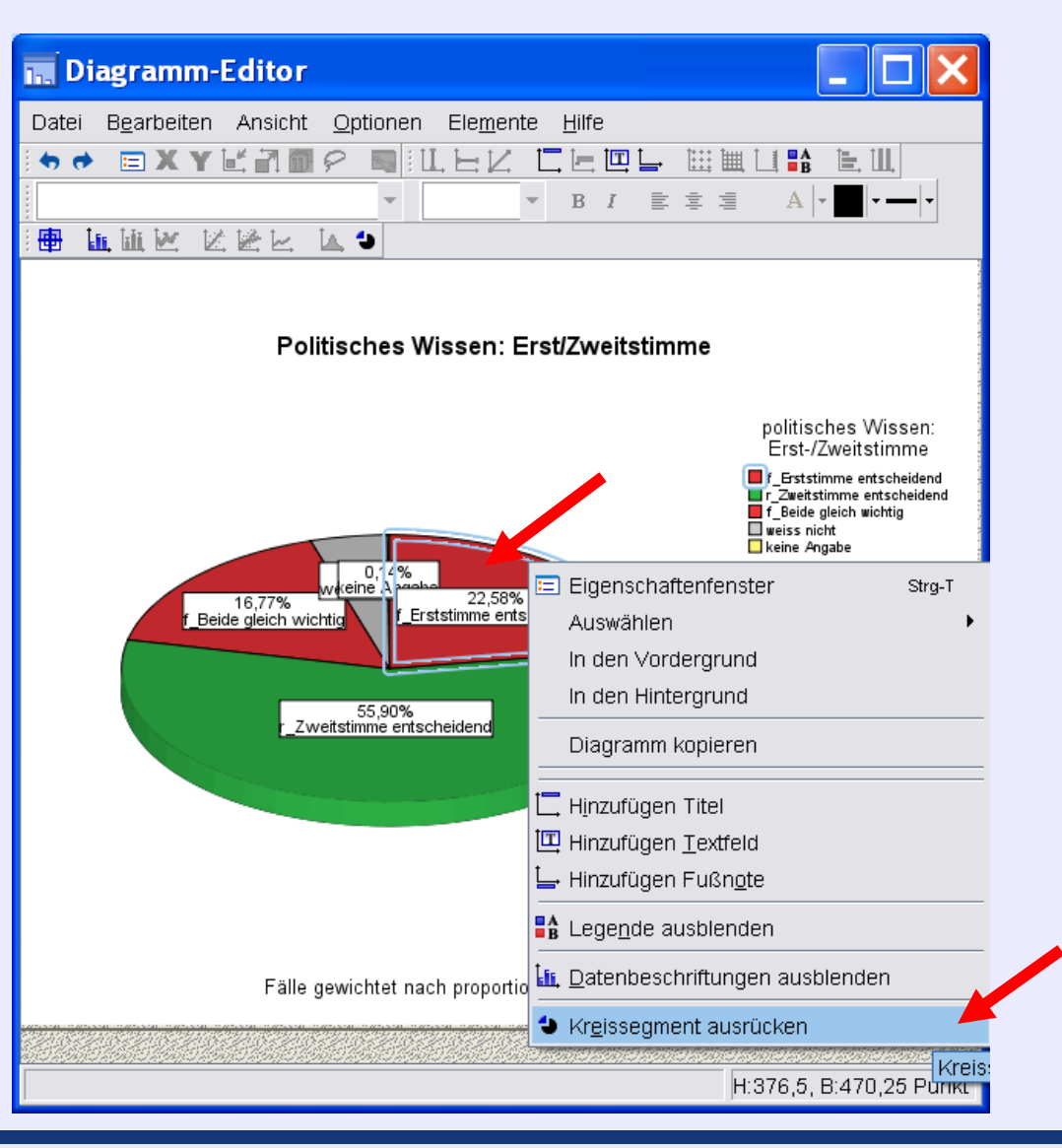

Göttingen, 26. August 2009

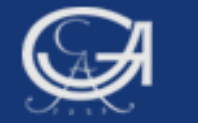

# Grafiken bearbeiten: Skala ändern

| Datei<br>Extras        | Bearbeiten<br>Ausführen       | Ansicht<br>Fenster | Daten<br>Hilfe | Transformieren | Analysieren        | Grafiken |   |
|------------------------|-------------------------------|--------------------|----------------|----------------|--------------------|----------|---|
| 🗁 📙 🖨                  | 📴 🦘 🔳 🖢                       | i? 🚧 🕨             | ⊘ 🌑 💀          | +              |                    |          |   |
| *****                  | ********                      | ******             | *****          | *****          | *                  |          | ^ |
| Beis                   | piel 2, Ei                    | nfache             | s Balk         | endiagramn     | n                  |          |   |
| von '<br>*****         | Politisch                     | es Wis             | sen: E         | Erst/Zweitstir | nme,,              |          |   |
| grap<br>/bar<br>/Title | h<br>pct by f0:<br>s 'Kanzlei | 21<br>präfer       | enz'.          |                |                    |          |   |
| 1                      |                               |                    |                |                |                    |          | * |
| <                      | 1111                          |                    |                |                |                    | >        |   |
|                        |                               |                    |                | SP             | SS Prozessor ist b | ereit    |   |

Göttingen, 26. August 2009

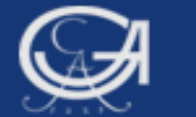

#### Sozialwissenschaftliche Fakultät der Universität Göttingen

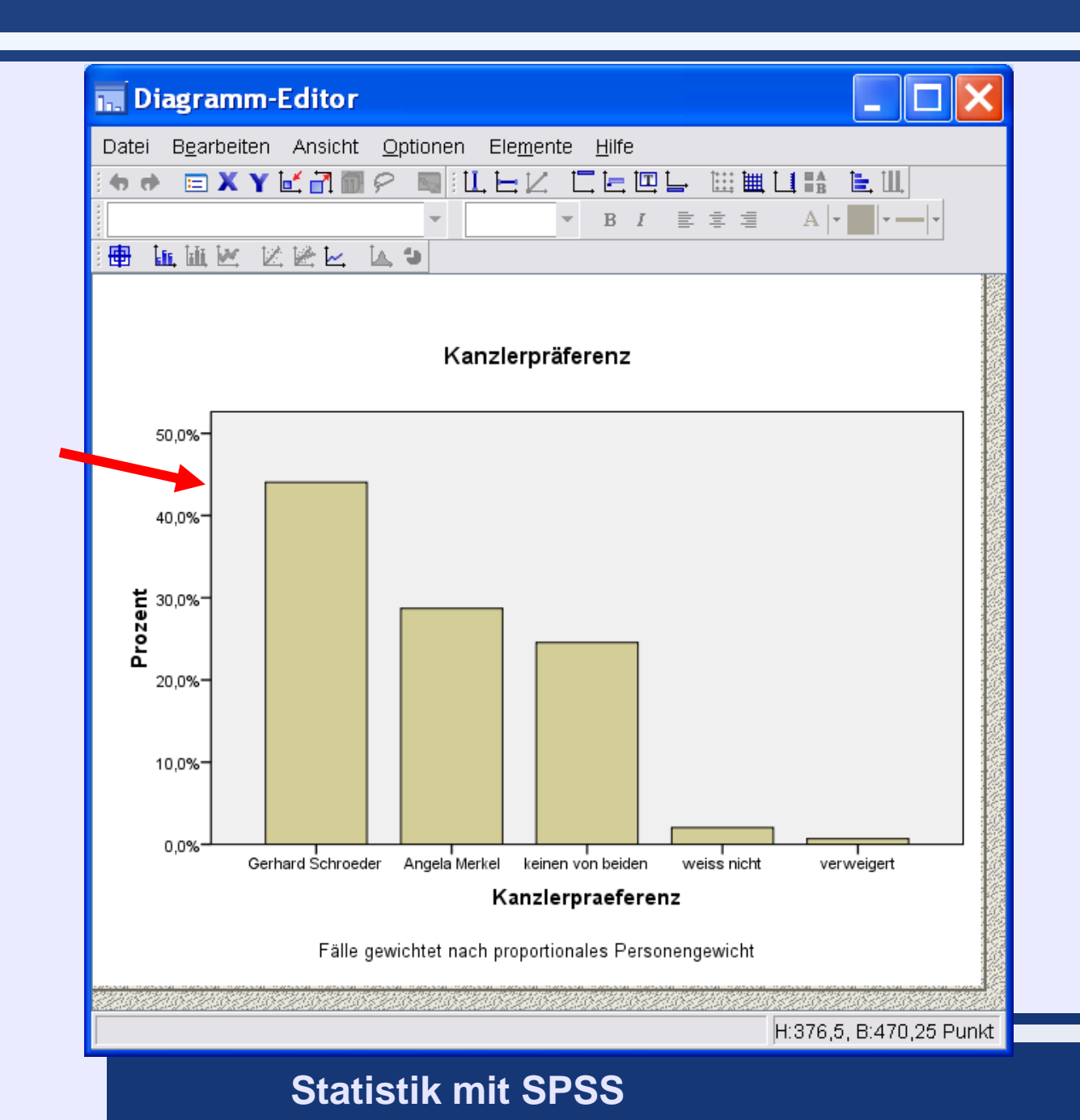

Göttingen, 26. August 2009

19

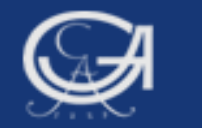

### **Skala bearbeiten**

- 1. Skala markieren
- 2. Rechte Maustaste
- 3. Eigenschaftenfenster

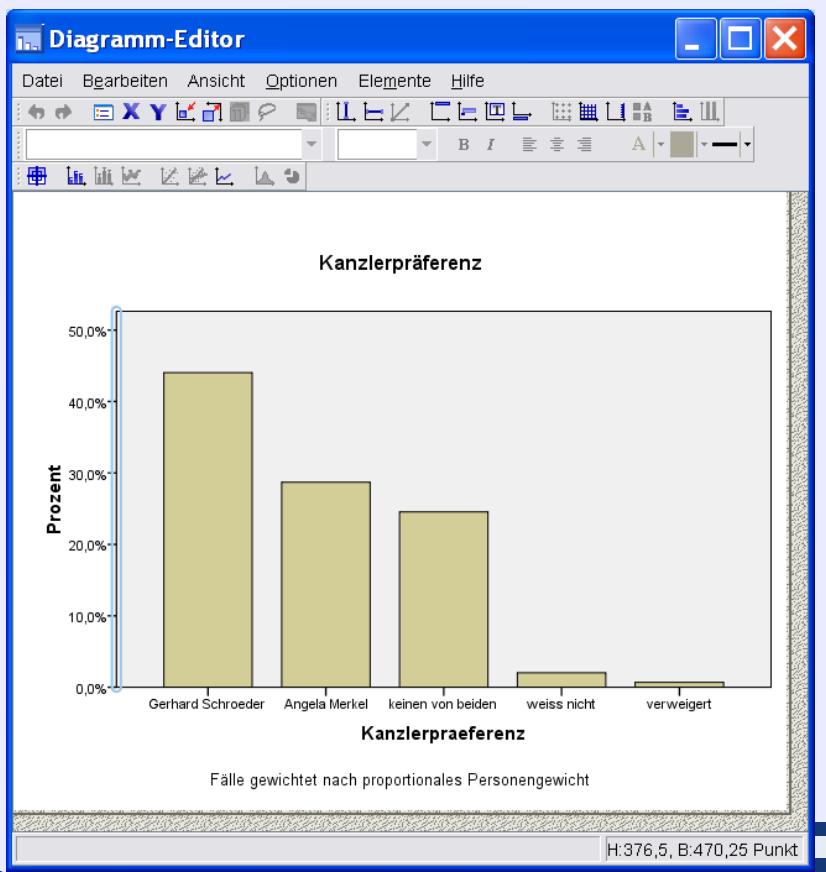

| igenschaften                               |                                                                                   |                  |         |  |  |  |  |
|--------------------------------------------|-----------------------------------------------------------------------------------|------------------|---------|--|--|--|--|
| Beschriftungen und Teilst<br>Diagrammgröße | eschriftungen und Teilstriche Zahlenformat Variablen<br>Diagrammgröße Skala Linie |                  |         |  |  |  |  |
| Bereich                                    | 0                                                                                 | Doputrordofinion | t Deten |  |  |  |  |
|                                            | Auto                                                                              | Benutzerdennier  |         |  |  |  |  |
| Minimum                                    |                                                                                   |                  | 0,7     |  |  |  |  |
| Ma <u>x</u> imum                           |                                                                                   | 100              | 44      |  |  |  |  |
| Erste Unterteilung                         | $\checkmark$                                                                      | 10               |         |  |  |  |  |
| Ursprung                                   | $\checkmark$                                                                      | 0                |         |  |  |  |  |
| 🗌 Linie am Urspr                           | ung an:                                                                           | zeigen           |         |  |  |  |  |
| Тур                                        |                                                                                   |                  |         |  |  |  |  |
| ) Li <u>n</u> ear                          | ● Li <u>n</u> ear                                                                 |                  |         |  |  |  |  |
| ○ Logarithmisch                            | ◯ Logarithmisch                                                                   |                  |         |  |  |  |  |
| Basis: 10                                  | Basis: 10 Sicher                                                                  |                  |         |  |  |  |  |
| ○ Ex <u>p</u> onent                        |                                                                                   |                  |         |  |  |  |  |
| Exponent: 0,6                              | Exponent: 0,5 🔽 Sicher                                                            |                  |         |  |  |  |  |
| Unterer Rand (%): 0 Oberer Rand (%): 5     |                                                                                   |                  |         |  |  |  |  |
|                                            |                                                                                   |                  |         |  |  |  |  |
|                                            |                                                                                   |                  |         |  |  |  |  |
| Zuweisen Abbre <u>c</u> hen <u>H</u> ilfe  |                                                                                   |                  |         |  |  |  |  |
|                                            |                                                                                   |                  |         |  |  |  |  |

#### Göttingen, 26. August 2009

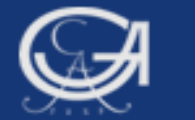

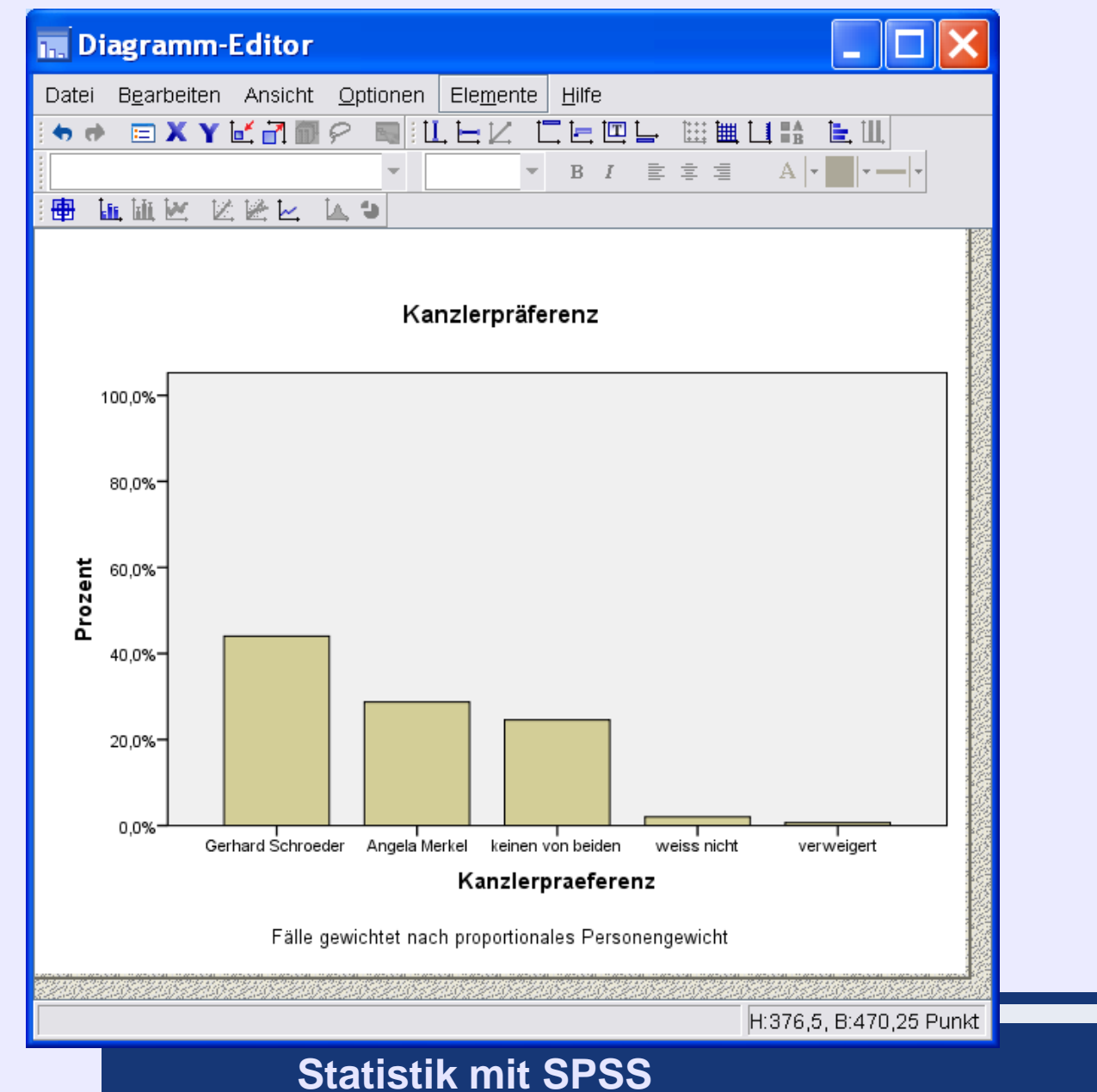

Göttingen, 26. August 2009

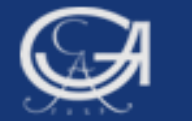

# Übungsaufgabe

Göttingen, 26. August 2009

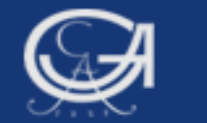

### Diagramm-Vorlagen definieren und zuweisen

1. Vorlagen-Grafik erstellen

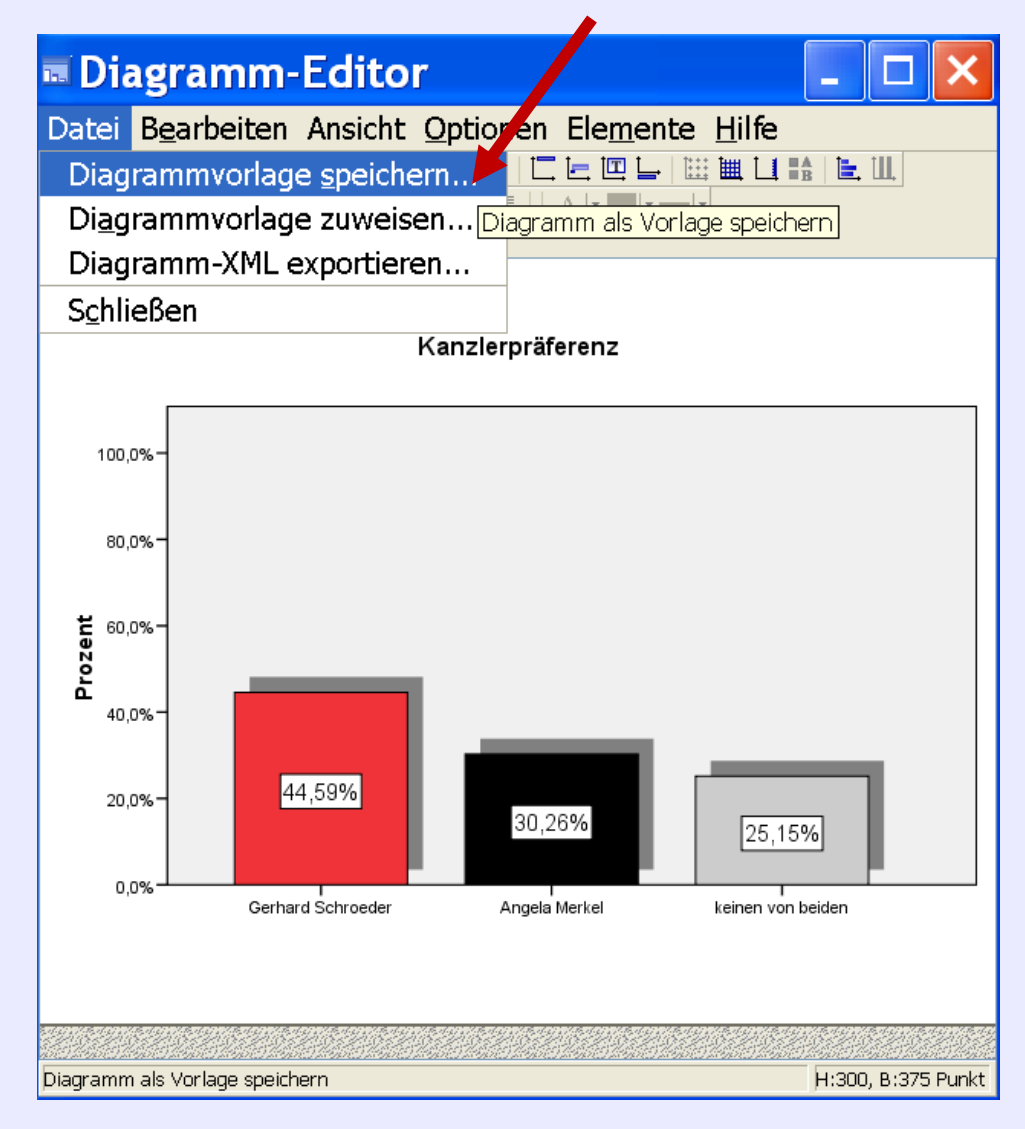

Göttingen, 26. August 2009

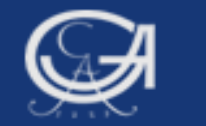

### Diagramm-Vorlagen definieren

- 1. Vorlagen-Grafik erstellen
- 2. Einstellungen auswählen

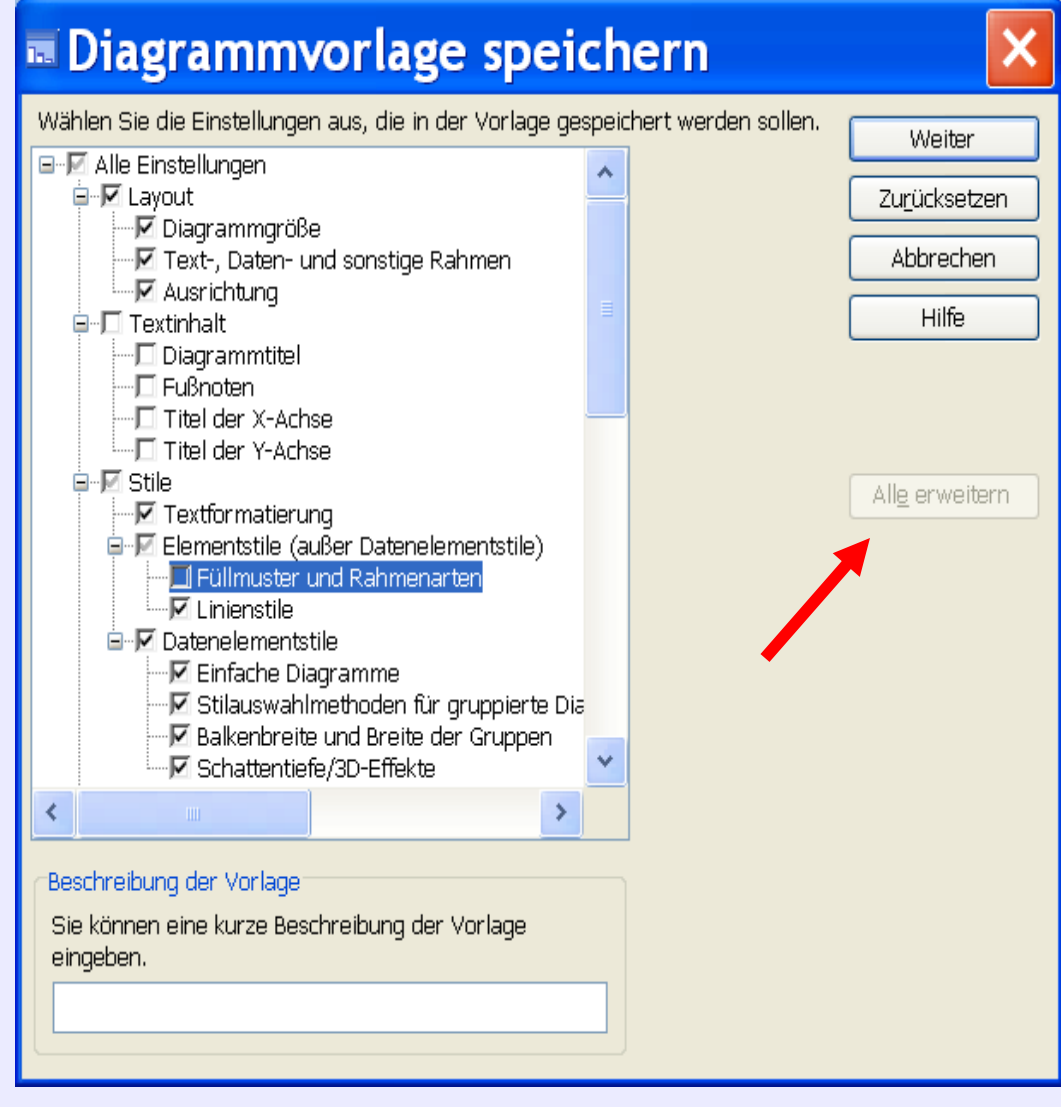

Göttingen, 26. August 2009

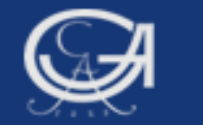

### Diagramm-Vorlagen definieren

- 1. Vorlagen-Grafik erstellen
- 2. Einstellungen auswählen
- 3. Vorlage abspeichern

| 🗖 Vorla                            | ige spe      | ichern                    |   |
|------------------------------------|--------------|---------------------------|---|
| Suchen <u>i</u> n                  | : 📔 31-05-08 |                           | ~ |
| Zuletzt<br>verwendete<br>Dokumente | n balker     | ndiagramm schattiert      |   |
| Desktop<br>Ø<br>Eigene<br>Dateien  |              |                           |   |
| Arbeitsplatz                       | Dateiname:   | halkendiagramm schattiert |   |
| Netzwerkumg                        | Dateityp:    | Templates (*.sgt)         |   |
|                                    |              |                           |   |

Göttingen, 26. August 2009

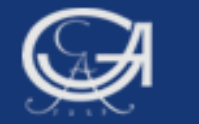

# **Diagramm-Vorlagen zuweisen**

|                                                                                                   | _ |  |  |  |  |  |  |
|---------------------------------------------------------------------------------------------------|---|--|--|--|--|--|--|
| Datei Bearbeiten Ansicht Daten Transformieren Analysieren Grafiken Extras Ausführen Fenster Hilfe |   |  |  |  |  |  |  |
|                                                                                                   |   |  |  |  |  |  |  |
| *******************************                                                                   | ^ |  |  |  |  |  |  |
| Grafikvorlage zuweisen                                                                            |   |  |  |  |  |  |  |
| recode f012c (15 thru 18=7)(-1, 19, 98,99=-1) (10=1) (11=2) (12=3) (13=4)(14=5) into recall.      |   |  |  |  |  |  |  |
| miss val recall (-1)                                                                              |   |  |  |  |  |  |  |
| val Jah rocall 1 'SPD' 2 'CDU/CSU' 3 'Bd90/Dia Gruanan' 4 'EDP' 5 'Dia Linka PDS' 7 'andora'      |   |  |  |  |  |  |  |
| fre recall.                                                                                       |   |  |  |  |  |  |  |
|                                                                                                   |   |  |  |  |  |  |  |
| Unterbefehl muss in einer Zeile                                                                   |   |  |  |  |  |  |  |
| graph // stehen (hier aus Platzgründen in                                                         |   |  |  |  |  |  |  |
| /bar not by recall                                                                                |   |  |  |  |  |  |  |
| Zwei Zeilen)                                                                                      |   |  |  |  |  |  |  |
| / I Itle 'B I WU5: Zweitstimme, Nachwani                                                          |   |  |  |  |  |  |  |
| /template 'C:\Dokumente und Einstellungen\Mays\Eigene Dateien\anja\Lehre GO\                      |   |  |  |  |  |  |  |
| Statistik mit SPSS SoSe08\Vorlesungsfolien\28-05-08\balkendiagramm schattiert.sgt'.               |   |  |  |  |  |  |  |
|                                                                                                   | ~ |  |  |  |  |  |  |
|                                                                                                   |   |  |  |  |  |  |  |
| SPSS Prozessor ist bereit Z 39 Sp 12 NI                                                           | : |  |  |  |  |  |  |

Göttingen, 26. August 2009

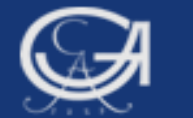

#### Sozialwissenschaftliche Fakultät der Universität Göttingen

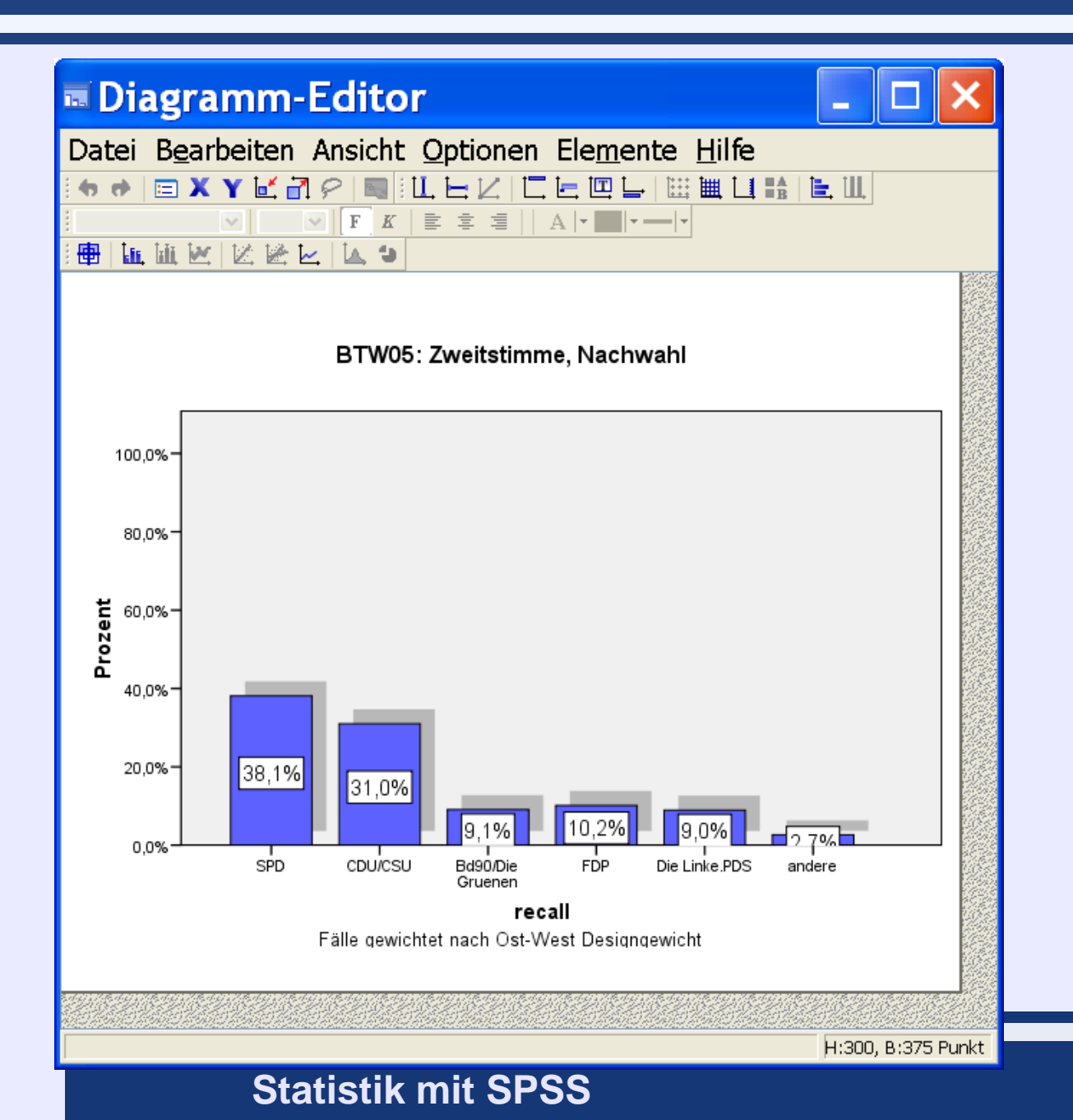

Göttingen, 26. August 2009

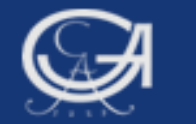

# **Pivot-Tabellen formatieren**

|         |                       | recall     |                |                                    |                |
|---------|-----------------------|------------|----------------|------------------------------------|----------------|
|         |                       | Häufiakeit | –<br>Prozent – | Direkthilfe                        |                |
| Gültig  | 1,00 SPD              | 777        | 30,6           | Ausschneiden                       | Strg+X         |
|         | 2,00 CDU/CSU          | 632        | 24,S           | Kopieren                           | Strg+C         |
|         | 3,00 Bd90/Die Gruenen | 185        | 7,3            | Löschen                            | Strg+v<br>Entf |
|         | 4,00 FDP              | 207        | 8,2-           |                                    |                |
|         | 5,00 Die Linke.PDS    | 183        | 7,2_           | Beschriftung für Dimension einblen | den            |
|         | 7,00 andere           | 54         | 2,1            | Tabelleneigenschaften              |                |
|         | Gesamt                | 2039       | 80,3           | Zelleneigenschaften                |                |
| Fehlend | -1,00                 | 501        | 19,7           | Tabellenvorlagen                   |                |
| Gesamt  |                       | 2540       | 100,C          | Fußnote einfügen                   |                |
|         |                       |            | _              | Fußnoten ausblenden                |                |

- 1. Mit Doppelklick den Pivot-Tabellen-Editor öffnen
- 2. Rechte Maustaste

| Fubroten auspienden               |   |
|-----------------------------------|---|
| Diagramm erstellen                | • |
| Pivot-Leisten<br>Symbolleiste     |   |
| Ergebnis-Assistent<br>Fallstudien |   |